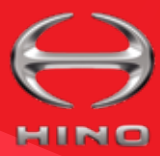

# **HINO-CONNECT**

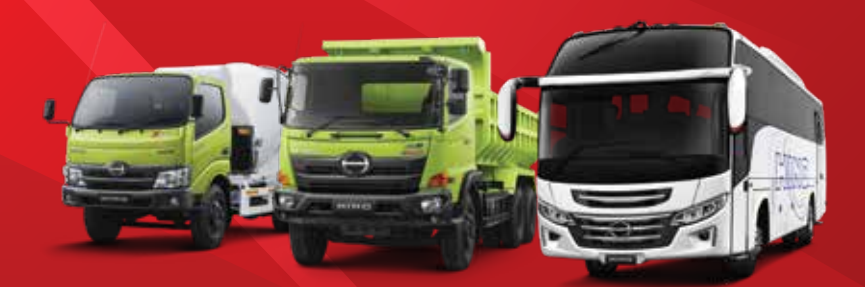

**FITUR BARU** 

### Konsumsi Bahan Bakar

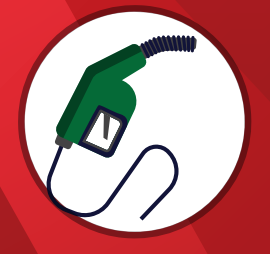

Menyajikan data konsumsi bahan bakar pada periode yang ditentukan

# POI (Point of Interest)

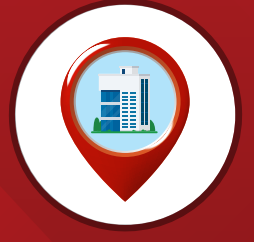

Menandai lokasi tertentu untuk ditampilkan di peta Hino Connect

Multi-layer Account

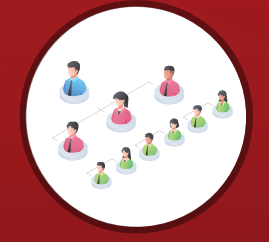

Aksesibilitas pelanggan untuk mengalokasikan kendaraan ke cabang-cabang perusahaan secara mandiri

### PT. Hino Motors Sales Indonesia

### **CARA KERJA HINO TELEMATICS**

# **HINO-CONNECT**

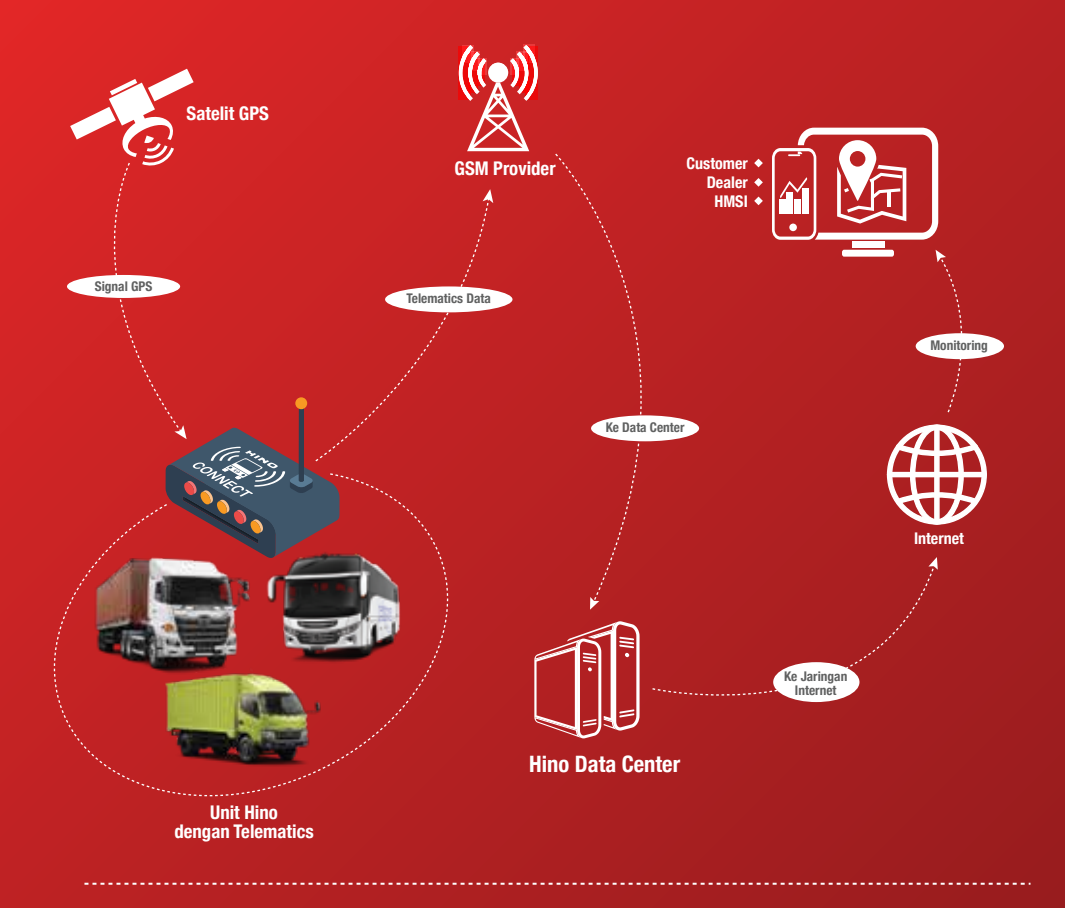

### **Pengertian Telematics**

Telematics adalah singkatan dari *Telecommunication* dan *Informatics* sebagai wujud dari perpaduan konsep *Computing* dan *Communication* dalam artian teknologi komunikasi jarak jauh yang dapat mengirimkan data dengan sistem digital. Fungsi *telematics* sendiri pada kendaraan berguna untuk memantau aset bergerak, seperti truk bus dengan menggunakan GPS dan perangkat *Telematics* onboard untuk mendeteksi pergerakan dan proses kendaraan pada waktu tertentu. Data itu kemudian ditransmisikan ke data center untuk dianalisa dan siap digunakan untuk monitoring kendaraan

# **HINO-CONNECT**

## MANFAAT UTAMA "HINO CONNECT" UNTUK CUSTOMER

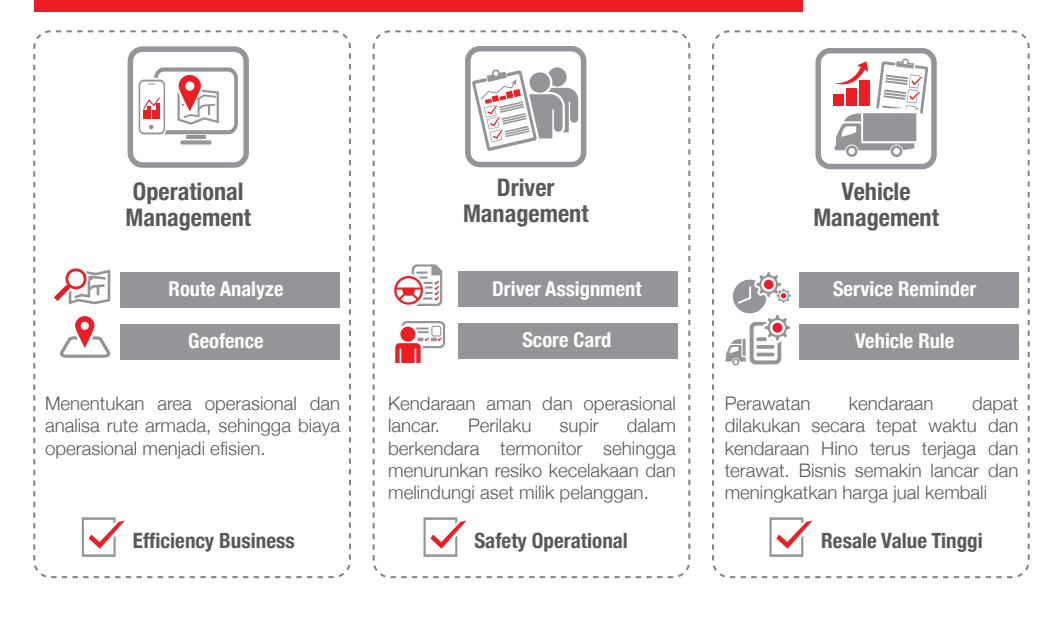

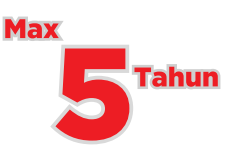

# Max 5 Tahun\* Gratis Biaya Berlangganan

Perangkat serta akses *monitoring* dan *reporting* gratis sampai dengan maksimal 5 tahun.

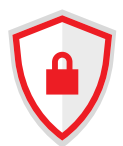

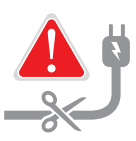

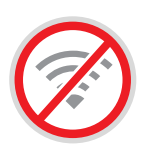

# Data Aman dan Terjamin

Data pelanggan tersimpan di server milik Hino, sehingga kerahasiaan perusahaan pelanggan akan lebih aman dan terjamin

# Aset Konsumen Terlindungi

Dilengkapi dengan Notifikasi alarm saat kabel perangkat *telematics* di putus, baik pada tampilan *dashboard PC* maupun *Smartphone*, guna melindungi *asset* pelanggan.

# **Data Telematics Tetap Terekam**

Jika jaringan selular tidak tersedia maka data *telematics* akan tersimpan dalam memori internal dan akan dikirim ke *server* saat jaringan tersedia. Kapasitas memori internal mencapai 30.000 data *telematics* (21 hari jika rata-rata *transmit* permenit)

## PROSES REGISTRASI DAN CARA MEMBUAT PASSWORD

Proses Serah Terima Kendaraan Baru Proses aktivasi & registrasi kendaraan di Hino Connect oleh Dealer HINO

Buatlah Password untuk Akses ke Telematics

### Kriteria Password :

1

- 1. Minimal 11 karakter
- 2. Terdiri dari huruf besar, huruf kecil, angka dan spesial karakter.

Contoh : Ptindahjaya2021!

Anda menerima Notifikasi Email dari no-reply@mail.connect.hino.co.id\_

Pilih tautan <u>Click Here</u> dan anda akan terhubung ke web Hino Connect untuk melakukan reset password

| INROAD      |                                                                                                    |
|-------------|----------------------------------------------------------------------------------------------------|
| (PPLICATION | The state of the state of the s |
|             | -                                                                                                    |

Selamat datang di Hino Connect dan selamat melakukan monitoring unit anda.

### Catatan :

Jika *link* telah expired atau lupa password, silahkan lakukan *reset password* melalui *web* Hino Connect :

https://connect.hino.co.id/app/auth/forgot-password

Jangan menginformasikan *user ID* dan *password* Hino Connect anda ke Pihak luar.

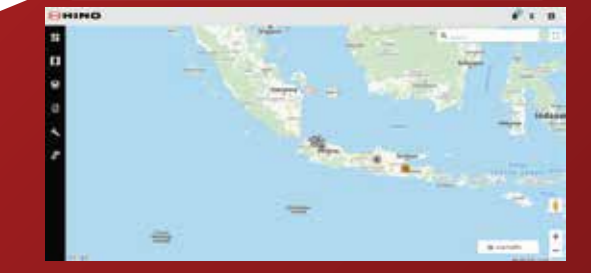

# **HINO-CONNECT**

### FITUR HINO CONNECT

Hino Connect dapat digunakan oleh konsumen untuk mendukung operasional bisnisnya selain itu didukung oleh tenaga yang handal di semua dealer, dimana setiap dealer sudah memiliki *Hino Telematics Officer* (HTO) yang siap melayani kebutuhan mengenai Hino Connect. Hino Connect memiliki fitur sebagai berikut :

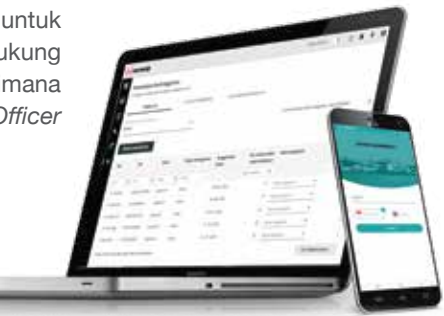

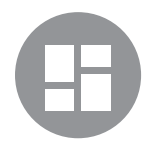

# Dashboard

Memberikan ringkasan informasi operasional (kendaraan, driver, report dan maintenance) secara cepat dan mudah.

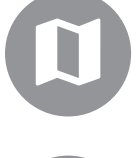

# Peta

Menampilkan informasi dan lokasi kendaraan, Geozone, dan POI (Point of View)

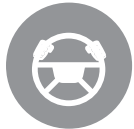

# Pengemudi

Membantu mengelola operasional dan penugasan pengemudi

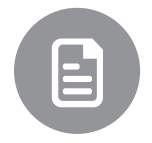

### Laporan

Menyajikan laporan operasional kendaraan, skor berkendara, dan konsumsi bahan bakar

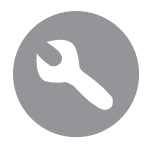

# Waktu Service

Informasi service berkala yang akan dan telah dilaksanakan terhadap unit

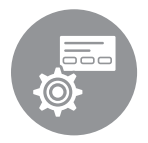

# Aturan

Mengatur regulasi penggunaan kendaraan sesuai kebijakan perusahaan

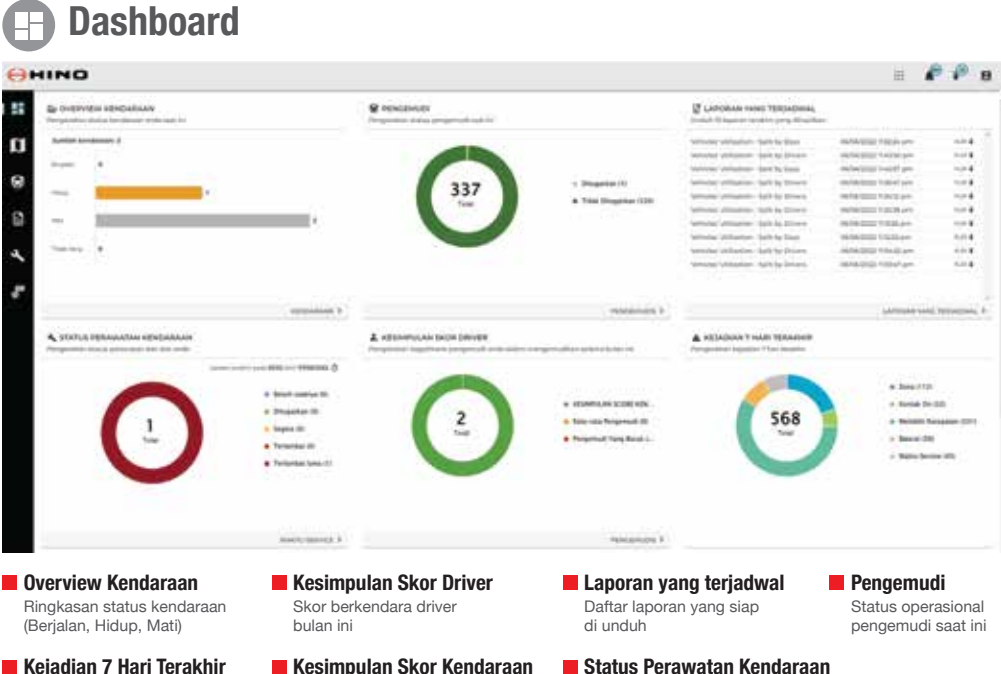

Keiadian 7 Hari Terakhir Kesimpulan kejadian yang terjadi sesuai Aturan yang dibuat

Peta

ĩ

- Kesimpulan Skor Kendaraan Skor operasional kendaraan buan ini
- Pengemudi

TIDesk Cetucatikale

table. Tab

and being

NORMATING / MICHAEL HIS

side & T076-00.25 M

\*

×

Palat 0 9029 CRV

Batalkan

1

8

×

×

+ TAMBAHKAN PENGEMUDI

INFO PENGEMUDI

PT, Hino Maju Densama

TAMBAHKAN PENGEMUDI

Tugaskan kendaraan ke pengemudi uto...

OK

Driver code

Perusahaan

Notes

Notifikasi jadwal service

kendaraan

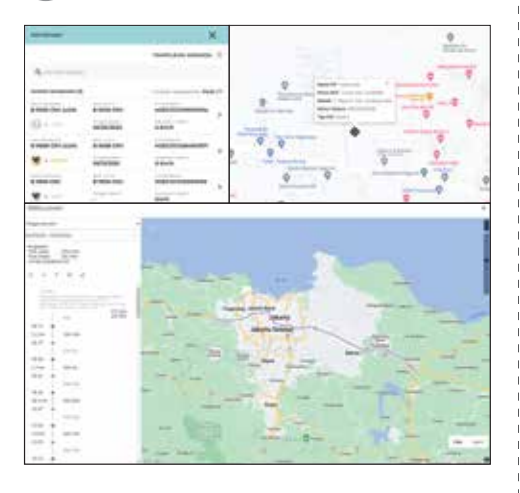

#### Kendaraan

Menampilkan lokasi dan informasi tentang kendaraan Telematic

#### POI (Point of Interest)

Menandai sebuah alamat yang dipilih

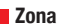

Menandai zona operasional yang diinginkan

| HINO                  |                                                                        |                                                                                                    | A 19                                                                                                    |                            |                                                                                                    |                                                                                                    |
|-----------------------|------------------------------------------------------------------------|----------------------------------------------------------------------------------------------------|----------------------------------------------------------------------------------------------------|----------------------------|----------------------------------------------------------------------------------------------------|----------------------------------------------------------------------------------------------------|
| Konsumsi bahan bakar  | 6                                                                      |                                                                                                    |                                                                                                    |                            |                                                                                                    |                                                                                                    |
| 1996                  | ••••••                                                                 | 1963). HOUSEPHER. 98 V                                                                                                    | BULAN LALU                                                                                                    | + Darit 66/05/2022 http:// | miju 3006/2022                                                                                                    |                                                                                                    |
| Sectional Bergeoni    | $\bigotimes_{T} \overset{\mathrm{invalues}}{\tau} \tau_{\mathrm{obs}}$ | . Beroperad                                                                                                    |                                                                                                    |                            |                                                                                                    | and the second second sec |
| Adversed March at     |                                                                        |                                                                                                    |                                                                                                    |                            |                                                                                                    |                                                                                                    |
| 1.000                 |                                                                        | 1.000                                                                                                    | Theorem Contraction of Contraction of Contraction o | January Papers 1           | 544 - 100 (000 and 100 and 100 | 100-00-044-00-00-00-00-00-00-00-00-00-00-                                                                                                    |
|                       |                                                                        |                                                                                                    |                                                                                                    |                            |                                                                                                    |                                                                                                    |
| Address Participation | -                                                                      | Automatic Subsection                                                                                                    | PLANC                                                                                                    | 1.94                       |                                                                                                    | 4.4                                                                                                    |
| #40008/Pastalant      | -                                                                      | 4x400(8)*M440040                                                                                                    | PT ARE                                                                                                    |                            | 2.91                                                                                                    | 4.04                                                                                                    |
|                       |                                                                        | -                                                                                                    | PT-ME                                                                                                    |                            |                                                                                                    |                                                                                                    |
| N-ROOM/PRESSOR        | warrant beaution                                                       | Autorizit? Autoreau                                                                                                    | #1.46C                                                                                                    | 100.00                     | 10                                                                                                    | 1.00                                                                                                    |
| Address of the        | add(trimmin                                                            | automation -                                                                                                    | PT.NIC                                                                                                    | 10.00                      | 7129                                                                                                    | 9.02                                                                                                    |
| waterpresented.       | water and the second second                                            | sector and sector and | PT sid                                                                                                    | 8.09                       | 246                                                                                                    | 74                                                                                                    |
| adoption stream       | which residence                                                        | MARCH PROPERTY.                                                                                                    | PT MC                                                                                                    | 100                        | and the second second sec                                                                                                    | 14                                                                                                    |
| Address and a second  | MATTERNAL CONTRACTOR                                                   | MORECED/MILLION                                                                                                    | 47 MIC                                                                                                    | 104 M                      | 14.04                                                                                                    |                                                                                                    |
| A                     | 1.1.1.1.1.1.1.1.1.1.1.1.1.1.1.1.1.1.1.                                 | and an and a second                                                                                                    | PT.ME                                                                                                    |                            |                                                                                                    |                                                                                                    |
| and the second second |                                                                        |                                                                                                    |                                                                                                    |                            |                                                                                                    |                                                                                                    |

### Laporan Kendaraan 2. Skor kendaraan

1. Pemanfaatan kendaraan

3. Konsumsi bahan bakar

Laboran

- Laporan Pengemudi
  - 1. Skor pengemudi
  - 2. Aktivitas pengemudi

#### Laporan Kejadian

Daftar kejadian yang terjadi sesuai aturan yang sudah dibuat

**Aturan** 

#### Jadwal

Menyajikan fungsi pembuatan laporan otomatis setiap minggu atau bulan

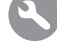

### Waktu Service

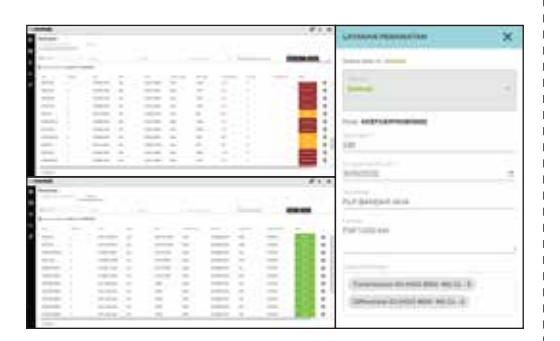

#### Perawatan Selanjutnya

Menampilkan daftar kendaraan yang akan segera memasuki waktu service berkala.

#### Selesai

Menampilkan daftar kendaraan yang sudah selesai service.

| Peristiwa pernicu  Setatu O Pada hari dan jam yu                           | ang altimisisan     |  |  |  |
|----------------------------------------------------------------------------|---------------------|--|--|--|
| htte    Att   Ante                                                         | dada Juna Juna Juna |  |  |  |
| ITTE Alujun<br>Nukl Russ <sup>11</sup><br>Territor                         |                     |  |  |  |
| and addition                                                               | Kondisi             |  |  |  |
|                                                                            | Senia Kondhi 👻      |  |  |  |
| Waktu Service                                                              | WARTU SERVICE       |  |  |  |
| Reminder Service<br>berdasarkan jarak tempuh<br>dan total hari operasional | GEOFENCE            |  |  |  |
|                                                                            | HONTAK ON           |  |  |  |
| Geofence                                                                   | MELEBINI NECERITAN  |  |  |  |
| Notifikasi ketika kendaraan<br>masuk/keluar dari zona<br>yang sudah dibuat | BATERNI             |  |  |  |
|                                                                            | CUT OFF             |  |  |  |

#### Melebihi Kecepatan

Memberikan batas kecepatan dan memantau apabila kendaraan melanggar kecepatan tersebut

#### Baterai

Memonitor voltase Accu kendaraan.

#### Kontak On

Notifikasi apabila kendaraan dihidupkan/dimatikan.

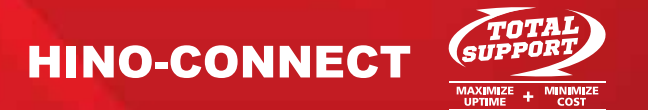

### Untuk informasi lebih lanjut silakan hubungi Hino Call Center di :

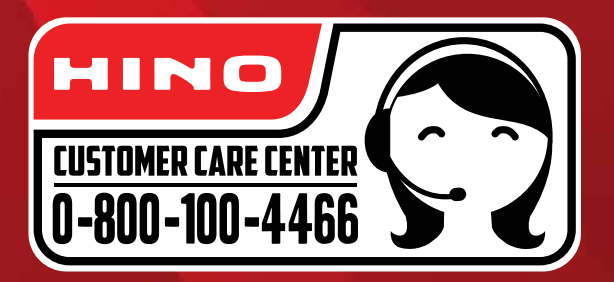

0815-1900-1900 (WhatsApp) hino.hotline@hino.co.id | www.hino.co.id

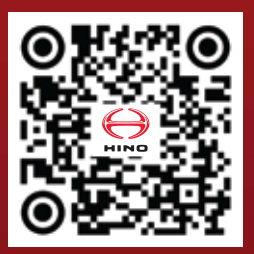

Untuk aktivasi dan penggunaan pada komputer anda dengan ketik : https://connect.hino.co.id pada *browser*